# Autorité de protection des données

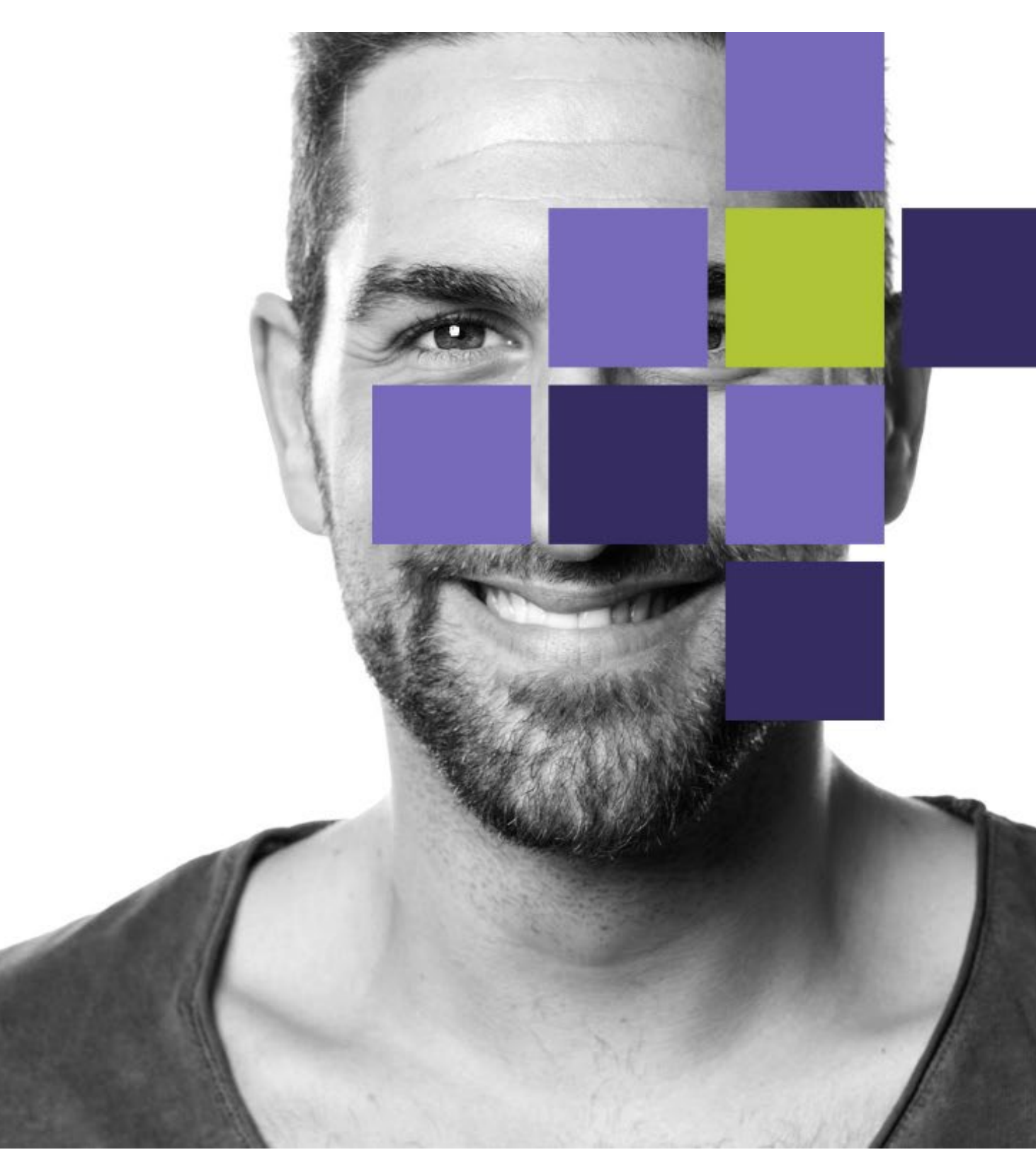

## Table des matières

| 1. | Introduction                                                                                 | 3  |
|----|----------------------------------------------------------------------------------------------|----|
|    | La gestion d'un DPO-case nécessite de disposer d'un compte entreprise sur le<br>portail APD. | 3  |
|    | La création d'un compte entreprise et la connexion à ce compte                               | 3  |
| 2. | Comment fonctionne un compte entreprise sur le portail APD ?                                 | 3  |
| 3. | Compléter un formulaire                                                                      | 4  |
|    | Points d'attention dans le formulaire :                                                      | 5  |
| 4. | Inscription d'un DPO                                                                         | 6  |
|    | Introduction réussie                                                                         | 7  |
|    | Introduction non réussie                                                                     | 8  |
| 5. | Consultation d'un DPO-case                                                                   | 8  |
| 6. | Modifier certaines données                                                                   | 10 |
| 7. | Désinscription du DPO                                                                        | 11 |
| 8. | Des questions ?                                                                              | 13 |

#### Manuel d'utilisation DPO-case V1 9 juin 2025

### **1. Introduction**

Le présent manuel d'utilisation fournit au responsable du traitement davantage d'explications sur la gestion d'un DPO-case dans le portail APD.

# La gestion d'un DPO-case nécessite de disposer d'un compte entreprise sur le portail APD.

Pour gérer un DPO-case, un compte entreprise sur le portail APD est requis. La création d'un compte entreprise ou la connexion à un compte entreprise existant s'effectue à partir de la <u>page d'accueil</u> du portail APD.

Applicable uniquement pour les responsables du traitement qui sont enregistrés auprès de la Banque-Carrefour des Entreprises en Belgique : la plupart des responsables du traitement qui sont enregistrés auprès de la Banque-Carrefour des Entreprises en Belgique et qui disposent donc d'un numéro BCE doivent s'authentifier via le Federal Authentication Service (ci-après : FAS) lors de la création de leur compte entreprise ou de la connexion à ce compte sur le portail APD.

Seules les personnes à qui le rôle de 'APD\_Documentum\_Représentant' a été attribué via 'Ma gestion des rôles eGov' pour un responsable du traitement déterminé peuvent se connecter à l'entreprise-case de ce responsable du traitement.

#### La création d'un compte entreprise et la connexion à ce compte

Pour cet aspect, veuillez consulter notre manuel d'utilisation distinct 'manuel d'utilisation – se connecter au portail ADP'.

ATTENTION : il ne peut y avoir qu'un seul et unique compte entreprise par responsable du traitement et ce compte devra également être utilisé pour d'autres actions sur le portail (par exemple la notification et la gestion d'une violation de données, l'introduction d'une consultation préalable, ...).

# 2. Comment fonctionne un compte entreprise sur le portail APD ?

La création d'un compte entreprise ou la connexion à un compte entreprise existant s'effectue à partir de la <u>page d'accueil</u> du portail APD. Vous trouverez davantage

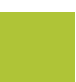

d'informations sur la création d'un compte entreprise ou la connexion à un compte entreprise existant dans le 'manuel d'utilisation – se connecter au portail ADP'.

Une fois connecté à votre compte entreprise, vous arrivez sur l'écran de démarrage du portail.

Pour la gestion d'un DPO-case, seule la partie 'mes dossiers en cours' et le bouton 'nouveau DPO' sont utilisés.

| Bienvenue               |                                                                                                    |                                                                                                    |                |  |  |  |
|-------------------------|----------------------------------------------------------------------------------------------------|----------------------------------------------------------------------------------------------------|----------------|--|--|--|
| ୟ Messages non lus      |                                                                                                    | 🖹 Mes tâches                                                                                                    |                |  |  |  |
|                         | lander of planet of the first designment<br>lander of the first designment<br>ender opper lagrance with the first design<br>and opper lagrance with the first design | 2<br>Terris<br>Bengin & Bengins, perior 1<br>Bengin & Bengins, perior 1<br>Bengin & Bengin & Ben | Voir tout (21) |  |  |  |
|                         | Nouveau DP0                                                                                                    | O Nouvelle violation de données                                                                                                    |                |  |  |  |
| 🕞 Mes dossiers en cours |                                                                                                    |                                                                                                    |                |  |  |  |
| Référence               | Créé ↓                                                                                                    | Modifié                                                                                                    |                |  |  |  |
|                         |                                                                                                    | -                                                                                                    | 1.0            |  |  |  |
|                         | 1000000.000                                                                                                    | 1000/10                                                                                                    | 1.00           |  |  |  |
| 1 87.8979               | 10/10/10/10/10                                                                                                    | 100.02                                                                                                    |                |  |  |  |
| * permit                | 100000-017                                                                                                    | 04.00                                                                                                    | 5-6            |  |  |  |
| 1 BB 00.07              | 10/10/101-010-                                                                                                    | 85.0                                                                                                    |                |  |  |  |
| Voir tout (289)         |                                                                                                    |                                                                                                    |                |  |  |  |

*Caveat : Seuls les boutons 'nouveau DPO' et 'nouvelle violation de données' sont actuellement visibles pour l'utilisateur final . D'autres boutons, seront disponibles dans une phase ultérieure.* 

Dans un DPO-case, il est possible :

- d'inscrire un DPO;
- de désinscrire un DPO;
- de modifier certaines données.

## **3.** Compléter un formulaire

Pour compléter un formulaire, différents types de champs sont utilisés :

| Champ texte : saisie de texte libre.                                                |
|-------------------------------------------------------------------------------------|
| Liste déroulante : cliquez sur la flèche pour ouvrir<br>la liste et faire un choix. |

| 0<br>•                                                                                        | Bouton d'option : cliquez sur le bouton pour<br>l'activer                                                                                                    |
|-----------------------------------------------------------------------------------------------|----------------------------------------------------------------------------------------------------|
|                                                                                               | Champ avec fonction calendrier : cliquez sur le calendrier pour sélectionner une date ou saisissez-la directement (JJ/MM/AAAA).                                                                                                    |
| Adresse * (2)<br>Adresse est obligatoire<br>Rue<br>Rue<br>Traductions<br>Code postal<br>Ville | Champ d'adresse : <b>Rue :</b> au cours de la saisie, une<br>liste de rues (flamandes et bruxelloises) apparaît.<br>L'utilisation est optionnelle.<br><b>Ville :</b> sélectionnez un nom et le code postal exact<br>apparaît automatiquement. |
| Créer                                                                                         | Un clic sur ce bouton permet la sauvegarde<br>définitive du dossier.<br>Il n'est plus possible d'y apporter des<br>modifications.                                                                                                    |
| Annuler                                                                                       | Cliquez sur ce bouton pour fermer le formulaire<br>sans sauvegarder de données. Une demande de<br>confirmation de votre choix s'affiche ensuite.                                                                                              |
| •                                                                                             | Vert : Couleur indiquant les dossiers actifs<br>Gris : Couleur indiquant les dossiers<br>clôturés/inactifs                                                                                                    |
|                                                                                               | Enregistrer vos modifications et clôturer la tâche.                                                                                                    |
| <b>e</b>                                                                                      | Impression de votre DPO-case                                                                                                    |
| 1                                                                                             | Bouton d'aide                                                                                                    |

Lors de la saisie dans le formulaire, un nombre limité de contrôles sont effectués concernant le format des données introduites :

- Numéro d'entreprise : par exemple '0123.456.789' ;
- Numéro de TVA européen : par exemple 'DE123456789';
- Adresse e-mail : doit comporter au minimum un @ et un nom de domaine : par exemple 'untel@mail.com';
- Champ de date : jj/mm/aaaa (où j=jour m=mois a=année) par exemple '01/01/2025'.

Les champs marqués d'un astérisque rouge\*' doivent obligatoirement être complétés.

Points d'attention dans le formulaire :

- Dans le champ d'adresse : seules les adresses belges sont automatiquement complétées. D'autres adresses peuvent être saisies manuellement sans problème, l'adresse suggérée pouvant être ignorée ou écrasée.
- Lors de la saisie d'un nom de rue, vous pouvez taper aussi bien le nom de la rue que celui de la commune ou de la ville afin d'obtenir directement le bon

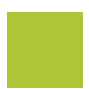

résultat. Notez bien que les adresses sont basées sur le registre flamand d'adresses. Les adresses en Wallonie ne sont donc pas suggérées. Les adresses à Bruxelles sont suggérées mas pas leur code postal.

 Cliquer sur le bouton "Traductions" permet de saisir l'adresse dans une autre langue. Cette option peut s'avérer pratique par exemple pour que lorsqu'un collègue néerlandophone est connecté, il puisse voir l'adresse en néerlandais.

| Rue                           | Numéro Boîte        |
|-------------------------------|---------------------|
| rue de l'eglise jet ×         |                     |
| Rue de l'Eglise Saint-Pierre, | Jette               |
| Tradu                         | ctions              |
| Pays                          |                     |
|                               |                     |
|                               | Enregistrer Annuler |

| Rue                        |       | Numéro      | Boîte   |
|----------------------------|-------|-------------|---------|
| Traductions<br>Code postal | Ville | ions        |         |
|                            |       | Enregistrer | Annuler |

## 4. Inscription d'un DPO

- Connectez-vous via votre compte
- Vous vous trouvez à présent sur l'écran de démarrage
- Cliquez sur le bouton 'nouveau DPO'

#### Nouveau DPO

Si le bouton 'nouveau DPO' n'apparaît pas une fois que vous vous êtes connecté, cela signifie qu'un DPO est déjà actif pour l'entreprise. Le DPO actif doit d'abord être désinscrit avant de pouvoir inscrire un nouveau DPO. Si le bouton apparaît et que vous

cliquez dessus, le formulaire d'inscription s'ouvre. Ce formulaire est dynamique, certains champs peuvent apparaître ou disparaître en fonction de vos réponses.

• Cliquez en bas à droite sur "Créer" pour introduire votre dossier. Vous avez aussi la possibilité d'annuler.

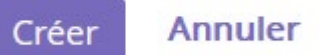

#### Introduction réussie

Après la création d'un DPO-case :

- Tant le responsable du traitement que le DPO reçoivent un e-mail reprenant le numéro d'enregistrement du DPO-case créé. Ce numéro d'enregistrement commence toujours par 'DPO' suivi de 7 chiffres (par exemple DPO0000158)
- Vous obtenez immédiatement un aperçu du DPO-case créé.

| DP0000161<br>• Actif                                        |                                    |                                   |                       |             |                                            |             |
|-------------------------------------------------------------|------------------------------------|-----------------------------------|-----------------------|-------------|--------------------------------------------|-------------|
| <b>W</b> Vue d'ensemble                                     | 3 Historique                       |                                   |                       |             |                                            |             |
| DSB INTERN ODER EXTERN<br>Un membre du personnel            | NAME DSB                           | DATUM DER ERNENNUNG<br>04/06/2025 | CRÉÉ LE<br>09/06/2025 | MOD<br>09/0 | IFIÉ LA DERNIÈRE FOIS LE<br><b>06/2025</b> |             |
| Nouveau dossier DPO                                         |                                    |                                   |                       |             |                                            | DPO inactif |
| STATUT                                                      |                                    |                                   |                       | Ð           | Modifier     Se désinscrire                |             |
| IDENTIFICATION DU RESPON                                    | SARI E DU TRAITEMENT               |                                   |                       |             |                                            |             |
| Nom de l'entreprise *<br>EXEMPLE                            |                                    |                                   |                       |             |                                            |             |
| Numéro d'entreprise<br>2222.222.222                         |                                    |                                   |                       |             |                                            |             |
| Adresse ()                                                  |                                    |                                   |                       |             |                                            |             |
| E-mail du responsable<br>exemple@exemple.com                | du traitement                      |                                   |                       |             |                                            |             |
| Sélectionnez ici les sec<br>actif                           | teurs dans lesquels vous (         | êtes                              |                       |             |                                            |             |
| Services administratifs et d                                | e soutien                          |                                   |                       |             |                                            |             |
| Y a-t-il uniquement des<br>Oui                              | s établissements en Belgio         | jue ?                             |                       |             |                                            |             |
| Étes-vous obligé de nomn<br>DPO légalement requis<br>Non    | ner un délégué à la protectio<br>; | n des données ?                   |                       |             |                                            |             |
| IDENTIFICATION DU DPO<br>Le DPO<br>Un membre du personnel d | u responsable du traitement (D     | PO interne)                       |                       |             |                                            |             |
| Nom du DPO<br>Exemple                                       | Prénom du DPO<br>Exemple           |                                   |                       |             |                                            |             |
| E-mail du DPO<br>exemple@exemple.be                         |                                    |                                   |                       |             |                                            |             |
| Date de désignation<br>04/06/2025                           |                                    |                                   |                       |             |                                            |             |

#### Introduction non réussie

- Lorsque vous cliquez sur "Créer", le système contrôle si tous les champs obligatoires sont complétés. Si ce n'est pas le cas, vous obtenez une notification d'erreur dans les résultats de validation.
- Une notification d'erreur apparaît pour chaque champ obligatoire manquant. Vous pouvez cliquer sur la notification d'erreur pour atteindre directement le champ concerné. Les champs incomplets sont marqués en rouge.

| Résultats de la validation               | × |
|------------------------------------------|---|
| IDENTIFICATION DU DPO                    |   |
| Le DPO est obligatoire                   |   |
| 1 Nom de l'entreprise est obligatoire    |   |
| I Numéro d'entreprise est obligatoire    |   |
| I Numéro de TVA européen est obligatoire |   |
| Code de pays unique est obligatoire      |   |
| I Adresse est obligatoire                |   |
| E-mail de l'entreprise est obligatoire   |   |
| 1 Nom du DPO est obligatoire             |   |
| Prénom du DPO est obligatoire            |   |
| E-mail du DPO est obligatoire            |   |
| Date de désignation est obligatoire      |   |

#### 5. Consultation d'un DPO-case

- Connectez-vous via votre compte
- Vous vous trouvez à présent sur l'écran de démarrage
- Cliquez sur "Mes dossiers en cours"
- Cliquez sur le DPO-case (in)actif

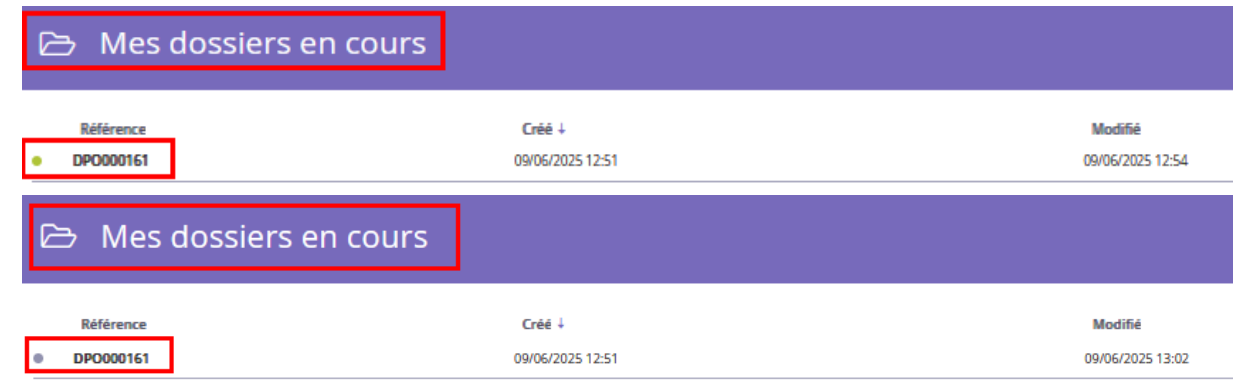

Deux onglets sont à présent visibles :

- Aperçu:
  - Dans un DPO-case actif, il est possible de désinscrire un DPO ou de modifier certaines données (voir les rubriques 'modifier' et 'désinscrire' ci-après dans le présent manuel d'utilisation). Ces boutons se trouvent à droite de l'écran.

- Un DPO-case inactif peut uniquement être consulté, ce pour une période de trois ans après la désinscription du DPO. Ensuite, les données de contact du DPO seront pseudonymisées.
- Historique : vous trouverez ici les activités liées au dossier.

Un DPO-case actif se présente comme ceci:

| DP0000161<br>• ACTIF                                                    |                     |                                   |                      |                                           |             |
|-------------------------------------------------------------------------|---------------------|-----------------------------------|----------------------|-------------------------------------------|-------------|
| ## Vue d'ensemble                                                       | 3 Historique        |                                   |                      |                                           |             |
| DSB INTERN ODER EXTERN<br>Un membre du personnel du r                   | NAME DSB<br>Exemple | DATUM DER ERNENNUNG<br>04/06/2025 | CRÉÉLE<br>09/06/2025 | MODIFIÉ LA DERNIÈRE FOIS LE<br>09/06/2025 |             |
| Nouveau dossier DPO                                                     |                     |                                   |                      |                                           | DPO inactif |
| DP0000161<br>• ACTIF                                                    |                     |                                   |                      |                                           |             |
| Vue d'ensemble                                                          | り Historique        |                                   |                      |                                           |             |
| Activités récente                                                       | S 👩                 |                                   |                      |                                           |             |
| Modifier il y a 3 minutes DP0000161 créé il y a 5 minutes Montrer moins |                     |                                   |                      |                                           |             |

Un DPO-case inactif se présente comme ceci:

| 🕲 Historique          |                                                                                                    |                                                             |                                                            |                                                                                                |
|-----------------------|----------------------------------------------------------------------------------------------------|-------------------------------------------------------------|------------------------------------------------------------|------------------------------------------------------------------------------------------------|
| NAME DSB              | DATUM DER ERNENNUNG 04/06/2025                                                                                                    | CRÉÉ LE<br>09/06/2025                                       | MODIFIÉ LA DERNIÈRE FOIS LE<br>09/06/2025                  |                                                                                                |
|                       |                                                                                                    |                                                             |                                                            | DPO inactif                                                                                    |
|                       | _                                                                                                    |                                                             |                                                            |                                                                                                |
| ී Historique<br>tes ු |                                                                                                    |                                                             |                                                            |                                                                                                |
|                       | ۲ Historique<br>۲۰۰۰۰۰۰۰<br>Historique<br>العام العام العام العام العام العام العام العام العام العام العام العام العام العام العام العام العام العام الع | Historique<br>MAME DSB<br>DATUM DER ERNENNUNG<br>O4/06/2025 | NME DSB DATUM DER EINENNUNG CRE LE   04/06/2025 09/06/2025 | Instorique     MARE DSB   OM/06/2025 O9/06/2025    O9/06/2025 O9/06/2025 Isstorique Isstorique |

#### 6. Modifier certaines données

Dans un DPO-case, vous pouvez modifier certaines données. Le nom et le prénom du DPO ne peuvent toutefois pas être modifiés. L'APD part du principe que la modification de ces données n'est possible qu'après que le DPO actuel se soit désinscrit, ce qui permet à un nouveau DPO de s'inscrire. En outre, les champs suivants ne peuvent pas non plus être modifiés :

- Identification du responsable du traitement :
  - Numéro d'entreprise
  - Numéro de TVA européen
  - Numéro national unique
  - Numéro d'établissement (le cas échéant)
- Identification du DPO :
  - DPO interne
    - o Nom
    - o Prénom
    - Date de désignation
  - DPO externe
    - Numéro d'entreprise
    - Numéro de TVA européen
    - Numéro national unique
    - $\circ$  Nom
    - o Prénom
    - o Date de désignation

Comment apporter des modifications?

- Connectez-vous via votre compte
- Vous vous trouvez à présent sur l'écran de démarrage
- Cliquez sur "Mes dossiers en cours"
- Cliquez sur le DPO-case actif
- Cliquez sur 'Modifier'

| 🗁 Mes dossiers en cou   | ırs                        |                             |
|-------------------------|----------------------------|-----------------------------|
| Référence     DP0000161 | Créé ↓<br>09/06/2025 12:51 | Modifié<br>09/06/2025 12:54 |

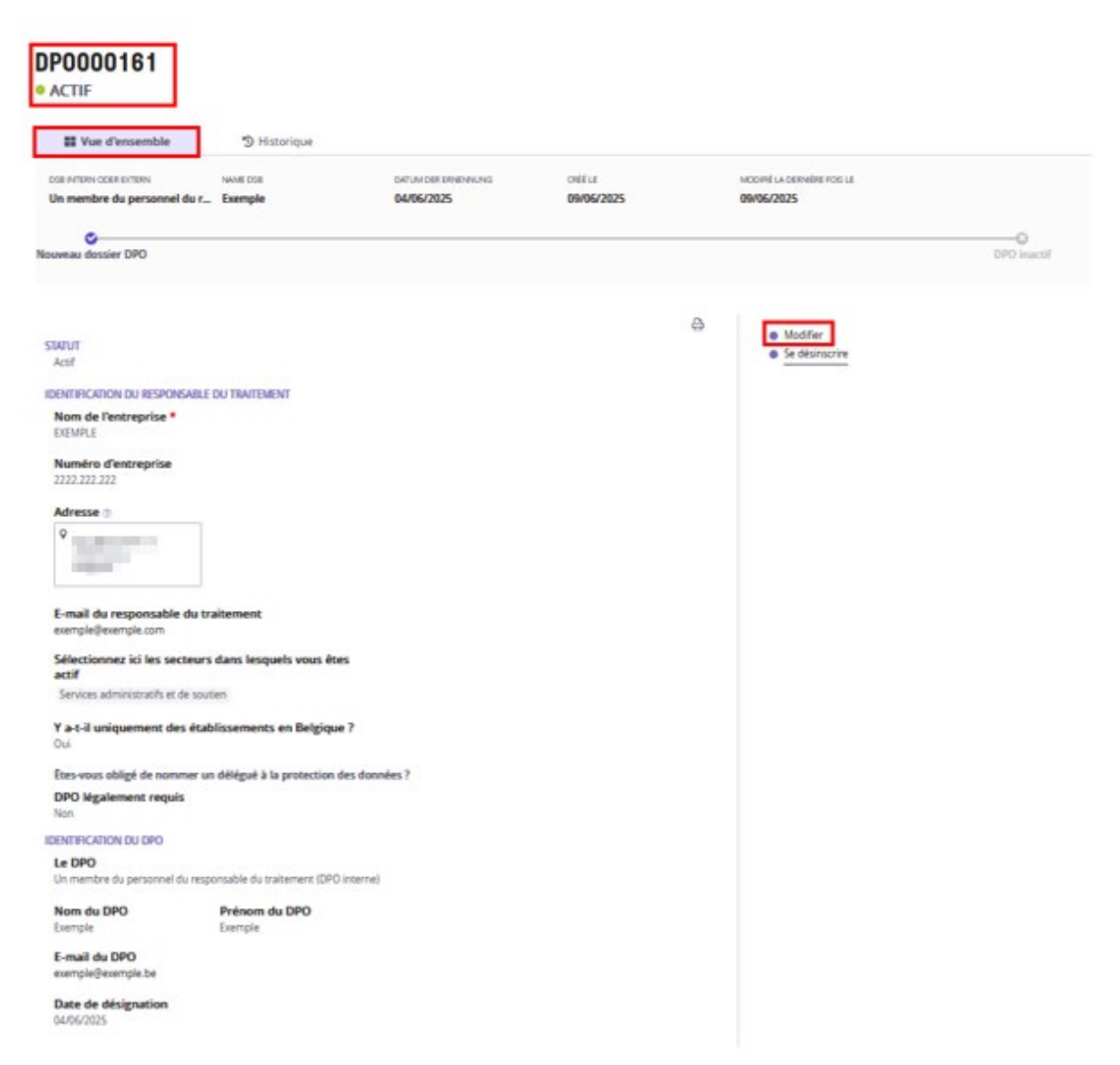

Une fois les modifications souhaitées apportées, vous pouvez (à titre optionnel) ajouter des informations supplémentaires dans la zone de texte 'Remarque supplémentaire'.

Ensuite, vous avez 2 possibilités :

 Enregistrer & clôturer la tâche : les modification apportées sont enregistrées et envoyées à l'APD. Un e-mail de confirmation sera également envoyé tant à l'adresse e-mail du responsable du traitement qu'à celle du DPO.

✓ Enregistrer et clôturer la tâche

- Annuler : les modifications apportées ne sont pas enregistrées

Annuler

### 7. Désinscription du DPO

- Connectez-vous via votre compte
- Vous vous trouvez à présent sur l'écran de démarrage
- Cliquez sur "Mes dossiers en cours"
- Cliquez sur le DPO-case actif
- Cliquer sur 'Se désinscrire'

| 🗁 Mes dossi                                                                                                    | ers en cours                                                 |                                   |                              |                                     |                             |  |
|----------------------------------------------------------------------------------------------------|--------------------------------------------------------------|-----------------------------------|------------------------------|-------------------------------------|-----------------------------|--|
| Référence DP0000161                                                                                                    |                                                              | Créé ↓<br>09/06/2025 12           | -51                          |                                     | Modifié<br>09/06/2025 12:54 |  |
| DP0000161<br>• ACTIF                                                                                                    | ூ Historique                                                 |                                   |                              |                                     |                             |  |
| DSB INTERN ODER EXTERN<br>Un membre du personnel du r                                                                                                    | NAME DSB<br>Exemple                                          | DATUM DER ERNENNUNG<br>04/06/2025 | créé le<br><b>09/06/2025</b> | MODIRÉ LA DERM<br><b>09/06/2025</b> | NÊRE FOIS LE                |  |
| Nouveau dossier DPO                                                                                                    |                                                              |                                   |                              |                                     | DPO inactif                 |  |
| STATUT<br>Actif<br>DENTIFICATION DU RESPONSABLE D<br>Nom de l'entreprise *<br>EXEMPLE<br>Numéro d'entreprise<br>2222.222.222<br>Adresse ⑦<br>Ŷ<br>Rue Beauvolers 5<br>7000 Ronse<br>Belgique<br>E-mail du responsable du tra<br>exemple@exemple.com<br>Sélectionnez ici les secteurs<br>actif<br>Services administratifs et de souti | DU TRAITEMENT<br>aitement<br>dans lesquels vous êtes         |                                   |                              | ⊕<br>● Mod                          | iffier<br>lésinscrire       |  |
| Y a-t-il uniquement des étab<br>Oui<br>Étes-vous obligé de nommer un<br>DPO légalement requis<br>Non                                                                                                    | lissements en Belgique ?<br>délégué à la protection des donn | ées ?                             |                              |                                     |                             |  |
| Le DPO<br>Un membre du personnel du respo                                                                                                    | onsable du traitement (DPO interne)                          |                                   |                              |                                     |                             |  |
| Nom du DPO<br>Exemple                                                                                                    | Prénom du DPO<br>Exemple                                     |                                   |                              |                                     |                             |  |
| E-mail du DPO<br>exemple@exemple.be                                                                                                    |                                                              |                                   |                              |                                     |                             |  |
| Date de désignation<br>04/06/2025                                                                                                    |                                                              |                                   |                              |                                     |                             |  |

| DP0000161<br>• Actif               |              |
|------------------------------------|--------------|
| Vue d'ensemble                     | 3 Historique |
| Activités récente                  | es 👩         |
| Modifier<br>il y a 3 minutes       |              |
| DP0000161 créé<br>il y a 5 minutes |              |

À l'exception de l'introduction de la 'Date de désinscription' (la date à laquelle le DPO passe en inactif) et de l'ajout de détails éventuels dans le champ 'Remarque supplémentaire', aucun autre champ ne peut être modifié.

Ensuite, vous avez 2 possibilités :

 Enregistrer & clôturer la tâche : les modification apportées sont enregistrées et envoyées à l'APD. Un e-mail de confirmation sera également envoyé tant à l'adresse e-mail du responsable du traitement qu'à celle du DPO.

✓ Enregistrer et clôturer la tâche

- Annuler : les modifications apportées ne sont pas enregistrées

Annuler

Au moment où la désinscription du DPO concerné est enregistrée, son statut passera d'actif' à 'inactif' et il s'affichera comme 'complété'.

| DP0000161                                 |                     |                     |            |                             |             |
|-------------------------------------------|---------------------|---------------------|------------|-----------------------------|-------------|
| III Vue d'ensemble                        | 🕄 Historique        |                     |            |                             |             |
| DSB INTERN ODER EXTERN                    | NAME DSB            | DATUM DER ERNENNUNG | CRÉÉ LE    | MODIFIÉ LA DERNIÈRE FOIS LE |             |
| Un membre du personnel du r               | Exemple             | 04/06/2025          | 09/06/2025 | 09/06/2025                  |             |
| Vouveau dossier DPO                       |                     |                     |            |                             | DPO inactif |
| DP0000161<br>• COMPLÉTÉ<br>Uue d'ensemble | <b>D</b> Historique |                     |            |                             |             |
| DSB INTERN ODER EXTERN                    | NAME DSB            | DATUM DER ERNENNUNG | CRÉÉ LE    | MODIFIÉ LA DERNIÈRE FOIS LE |             |
| Un membre du personnel du r               | ******              | 04/06/2025          | 09/06/2025 | 09/06/2025                  |             |
| Nouveau dossier DPO                       |                     |                     |            |                             | DPO inactif |

# 8. Des questions?

contact@apd-gba.be